# 运筹网采购商教学培训

# ——采购主管

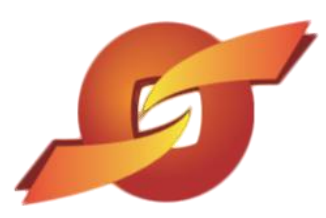

www.sourcerdb.com

| 运筹 | <sup>拿</sup> 网采购商教学培训 | 1  |
|----|-----------------------|----|
| 1、 | 待办事项                  | 3  |
| 2、 | 询价管理                  | 3  |
|    | 2.1 询价单核签             | 3  |
|    | 2.2 询价单查询             | 6  |
| 3、 | 标案管理                  | 8  |
|    | 3.1 标案核签              | 8  |
|    | 3.2 单阶拟购核签            | 10 |
|    | 3.3 多阶拟购核签            | 12 |
| 4、 | 订单管理                  | 12 |
| 5、 | 厂商管理                  | 14 |
|    | 5.1 厂商数据查询            | 14 |
|    | 5.2 发票融资              | 14 |
|    | 5.3 发票审核              | 15 |
| 6、 | 型录管理                  | 15 |
| 7、 | 资料管理                  | 16 |
|    | 7.1 报价次数统计            | 16 |
|    | 7.2 内部月报统计            | 17 |

# 目录

### 1、待办事项

1.1 您使用收到的账号和密码,登录采购商作业专区之后,点选待办事项,即可查询有哪些 待处理案件。

点选待办事项之后,系统会显示当前您的待审询价单和待审拟购单数量,点击数字链接即可 查看详细情况。

| 待办事项   |   | HOME > 待办事项 |    |
|--------|---|-------------|----|
| ≫ 询价管理 | + | 🔶 待办事项      |    |
| ≫ 标案管理 | + | 待审询价单       | 46 |
| 订前管理   |   | 待审拟购单       | 0  |
| 》 的主管语 | + |             |    |

示例图 1

## 2、询价管理

2.1 询价单核签

点选询价管理下的询价单核签,把"状态"选择为待审,点击查询,系统列出目前待主管核 签的案件。

点选操作按键,检视案件详细数据。

| 待办事项         |   | HOME > 询价管理 > 询价单     | 核签     |
|--------------|---|-----------------------|--------|
| » 询价管理       | + | 🔶 询价单核签               |        |
| 间价单核签        | - | 目前无任何待审资              | [料]    |
| 间价单查询        |   | 请输入相关条件查询准            | 则进行查询: |
| ≫ 标案管理       | + | 询价单号<br>安 <u>供</u> 名称 |        |
| ≫ 订单管理       | + | 询价截止日期区间              |        |
| ☆ 厂商管理       |   | 状态                    | 待审 🗸   |
| 201 - 24 108 | Ŧ |                       |        |
| 》 型求目理       | + | ▶ 查询                  |        |

示例图 2

| \$ 19DUE)荘 | + | 一油                                                                                                    | 於曲林弦                                                                                                    |                                                                                                    |                                                                                              |                                                                                                    |
|------------|---|----------------------------------------------------------------------------------------------------|----------------------------------------------------------------------------------------------------|----------------------------------------------------------------------------------------------------|----------------------------------------------------------------------------------------------|----------------------------------------------------------------------------------------------------|
| 询价单核签      |   |                                                                                                    |                                                                                                    |                                                                                                    |                                                                                              |                                                                                                    |
| 间价单查询      |   | 唷 输入相尹                                                                                                    | 5余叶宣词准则进行宣词:                                                                                                    |                                                                                                    |                                                                                              |                                                                                                    |
| ☆ 标案管理     |   |                                                                                                    | 询价单号                                                                                                    |                                                                                                    |                                                                                              |                                                                                                    |
| 江前管理       | - |                                                                                                    | 案件名称                                                                                                    |                                                                                                    |                                                                                              |                                                                                                    |
| 》 月千日珪     | + | 询价者                                                                                                    | 4止日期区间                                                                                                    | 21                                                                                                    |                                                                                              |                                                                                                    |
| ☆ 厂商管理     | + |                                                                                                    | *** 法定 *                                                                                                    |                                                                                                    |                                                                                              |                                                                                                    |
| ≫ 型录管理     | + |                                                                                                    | 1八心 1寸中 •                                                                                                    |                                                                                                    |                                                                                              |                                                                                                    |
| » 签名档管理    | + | 0                                                                                                    | 1                                                                                                    |                                                                                                    |                                                                                              |                                                                                                    |
|            |   | (m) 715 (m)                                                                                                    |                                                                                                    |                                                                                                    |                                                                                              |                                                                                                    |
| » 资料管理     | + | 》查询                                                                                                    |                                                                                                    |                                                                                                    |                                                                                              |                                                                                                    |
| 》资料管理      | + | ₽查询                                                                                                    |                                                                                                    |                                                                                                    | 共有                                                                                           | 12 笔资料,目前在第                                                                                                    |
| » 资料管理     | + | ♪ 查询 全選                                                                                                    | 询价单号                                                                                                    | 立案曰期                                                                                                    | 共有状态                                                                                         | 12 笔资料,目前在第 操作                                                                                                    |
| » 资料管理     | + | <ul> <li>♪ 查询</li> <li>全選●</li> </ul>                                                                                                    | 询价单号<br>SIPLWAAIWMJ4596                                                                                                    | 立案日期<br>2018/11/15                                                                                                    | 共有<br>状态<br>待审                                                                               | 12 笔资料,目前在第<br>操作                                                                                                    |
| » 资料管理     | + | ♪查询 全選                                                                                                    | 询价单号<br>SIPLWAAIWMJ4596<br>jiuwei001                                                                                         | 立案日期<br>2018/11/15<br>2018/11/15                                                                                                    | 共有<br>状态<br>待审<br>待审                                                                         | 12 笔资料,目前在第<br>操作                                                                                                    |
| » 资料管理     | + | ♪查询 全選●                                                                                                    | 询价单号<br>5IPLWAAIWMJ4596<br>jiuwei001<br>5IPKSSMUP8F1608                                                                      | 立案日期           2018/11/15           2018/11/15           2018/11/15           2018/11/13                                                                                                    | 共有                                                                                           | 12 笔资料,目前在第<br>操作<br>题<br>题                                                                                                    |
| ≫ 茨料管理     | + | ♪<br>査<br>谱<br>一<br>一<br>一<br>一<br>一<br>一<br>一<br>一<br>一<br>一<br>一<br>一<br>一                                                                                                    | 间价单号<br>SIPLWAAIWMJ4596<br>jiuwel001<br>SIPKSSMUP8F1608<br>SIPKSSGY95K1311                                                   | 立案日期           2018/11/15           2018/11/15           2018/11/15           2018/11/13           2018/11/13                                                                                                    | 共有                                                                                           | 12 笔资料,目前在第<br>操作                                                                                                    |
| » 资料管理     | + | ♪ 查询 全選□                                                                                                    | 询价单号<br>SIPLWAAIWMJ4596<br>jiuwei001<br>SIPKSSMUP8F1608<br>SIPKSS6Y95K1311<br>test10086                                      | 立案日期           2018/11/15           2018/11/15           2018/11/15           2018/11/13           2018/11/13           2018/11/13                                                                                                    | 共有                                                                                           | 12 笔波料,目前在第<br>操作<br>の<br>の<br>の<br>の<br>の                                                                                                    |
| ≫ 资料管理     | + | ♪ 査询                                                                                                    | 询价单号<br>SIPLWAAIWMJ4596<br>jiuwei001<br>SIPKSSMUP8F1608<br>SIPKSS6Y95K1311<br>test10086<br>test0987654321                    | 立案日期           2018/11/15           2018/11/15           2018/11/13           2018/11/13           2018/11/13           2018/11/13           2018/11/13                                                                                     | 共有                                                                                           | 12 笔波料,目前在第<br>操作<br>の<br>の<br>の<br>の<br>の<br>の<br>の                                                                                                    |
| ※ 茨科管理     | + | <ul> <li>登询</li> <li>全選</li> <li></li> <li></li>     &lt;</ul> | 询价单号<br>SIPLWAAIWMJ4596<br>jluwei001<br>SIPKSSMUP8F1608<br>SIPKSS6Y95K1311<br>test10086<br>test0987654321<br>SIPE42YKDB22745 | 立案日期           2018/11/15           2018/11/15           2018/11/13           2018/11/13           2018/11/13           2018/11/13           2018/11/13           2018/11/13           2018/11/13           2018/11/13           2018/11/13 | 共有       状态       待审       待审       待审       待审       待审       持审       持审       持审       持审 | 12 笔波料,目前在第<br>操作<br>同<br>同<br>同<br>同<br>同<br>同<br>同<br>同<br>同<br>同<br>同<br>同<br>同<br>同<br>句<br>同<br>句<br>句<br>句<br>句<br>句<br>句<br>句<br>句<br>句<br>句<br>句<br>句<br>句<br>句<br>句<br>句<br>句<br>句<br>句<br>句 |

在案件详细数据界面下滑,点选操作图示可检视经办上传的附件。

项次

设备详细介绍

在案件详细数据界面继续下滑,,可点选退件钮将案件退回经办处理,对案件内容进行修正。

| 报价说明              |                    |
|-------------------|--------------------|
| 询价说明<br>(内部呈核说明)  |                    |
| 交易条件              |                    |
| 报价有效天数(日历<br>天) 7 |                    |
| 交货地点 昆山           | 市开发区前进路399号台协大厦704 |
|                   |                    |
| 其它信息              |                    |
| 是否公开采购经办联络资讯      | · 否                |
| 是否发送厂商未得标通知       | 1 是                |
| 间价设定              | · 是否公告: 否          |
| 附加征信报告            | 否                  |
| 是否需要押标金           | · 否                |
| 注接なものに立           | 项次 名称              |
| 选择建议)图            | 1 昆山优佰诗特化妆工具有限公司() |

| 询价品质明细(询价单号: 5IPLWAAIWMJ4596) |              |                                |       |      |  |  |  |  |
|-------------------------------|--------------|--------------------------------|-------|------|--|--|--|--|
| 项次                            | 材料编号         | 品名规格                           | 数量/单位 | 细部规范 |  |  |  |  |
| 1                             | RT1145M      | 型号RT5m                         | 15/个  | Ø    |  |  |  |  |
| 2                             | Z240.049.100 | 軸承 6017 (FAG.SKF)              | 6/AT  | ø    |  |  |  |  |
| 3                             | RINMXB28989  | 一般压力计 耐候型 直立式 表壳304SS 表面径100mm | 55/CC | ø    |  |  |  |  |
| 4                             | Z240.049.103 | 一般压力计 耐候型 直立式 表壳304SS 表面径100mm | 88/個  | Ø    |  |  |  |  |

说明

png

扩展名

操作

🖌 核准 🛛 🔂 退件 🔍 回主页

询价附件

1

| 示例 | 冬 | 4 |
|----|---|---|
|----|---|---|

## 输入退件原因后点选确认键。

| 是否公                      | ⊐<br>开采购经办联络资讯 否                                         |                                                                                 |              |                                |                          |
|--------------------------|----------------------------------------------------------|---------------------------------------------------------------------------------|--------------|--------------------------------|--------------------------|
| 是否                       | 发送厂商未得标通知 是                                              |                                                                                 |              |                                |                          |
|                          | 询价设定 是否公告                                                | * 否                                                                             |              |                                |                          |
|                          | 附加征信报告 否                                                 |                                                                                 |              |                                |                          |
|                          | 是不需要相好个不                                                 |                                                                                 |              |                                |                          |
|                          | <ul> <li>説 产品规格和裁</li> <li>✓ 确认</li> <li>◎ 关闭</li> </ul> | 重需要修改 <br>]                                                                     | png          | 扩展名                            | 名称<br>操作<br><b>予</b>     |
|                          | 页明的                                                      | 退件-输入退件说明                                                                       | ×            |                                |                          |
|                          |                                                          |                                                                                 |              |                                |                          |
| 询价品<br>项次                | 材料编号                                                     | 品名规格                                                                            |              | 数量/单位                          | 细部规范                     |
| <b>) 前品</b><br>项次<br>1   | 材料编号<br>RT1145M                                          | 品名规格<br>젤号RT5m                                                                  |              | 数里/ 单位<br>15/个                 | 細部规范                     |
| 间价品<br>项次<br>1<br>2      | 材料编号<br>RT1145M<br>Z240.049.100                          | 品名规格<br>型号RT5m<br>軸承 6017 (FAG.SKF)                                             |              | 数里/ 单位<br>15/个<br>6/AT         | 田部规范<br>D<br>D           |
| 间价品<br>项次<br>1<br>2<br>3 | 材料编号<br>RT1145M<br>Z240.049.100<br>RINMXB28989           | 교육规格           型号RT5m           軸承 6017 (FAG.SKF)           一般压力计 耐候型 直立式 表壳30- | 4SS 表面径100mm | 数量/单位<br>15/个<br>6/AT<br>55/CC | 田部规范<br>D<br>D<br>D<br>D |

示例图 5

## 若案件内容无误,点选核准键后,案件即会发布出去供厂商报价,完成操作。

|                          | 远挥建以)问                                                      | 1                        | 昆山优佰诗特化妆工具有限公司                                                  | 0                     |                                |                                                                        |
|--------------------------|-------------------------------------------------------------|--------------------------|-----------------------------------------------------------------|-----------------------|--------------------------------|------------------------------------------------------------------------|
|                          | 海价附供                                                        |                          | 项次                                                              | 说明                    | 扩展名                            | 操                                                                      |
|                          | таплан                                                      | 1                        | 设备详细介绍                                                          | png                   |                                |                                                                        |
| I价品项<br>页次               | 页明细 (询价单号: 5<br>材料                                          | IPLWAAI<br><sub>扁号</sub> | WMJ4596)<br>品名                                                  | 砚格                    | 数里/ 单位                         | 细部规范                                                                   |
| <b>价品项</b><br>页次<br>1    | 页明细 (询价单号: 5<br>材料<br>RT1145M                               | IPLWAAI<br><sub>扁号</sub> | WMJ4596)<br>묘谷<br>型号RT5m                                        | 机格                    | 数里/单位<br>15/个                  | 細部规范                                                                   |
| 的品项<br>页次<br>1<br>2      | 页明细(询价单号: 5<br>材料<br>RT1145M<br>Z240.049.100                | IPLWAAI<br><sub>扁号</sub> | WMJ4596)<br>品名<br>型号RT5m<br>軸承 6017 (FAG.SKF)                   | 现格                    | 数里/单位<br>15/个<br>6/AT          | <ul> <li>細部规范</li> <li>⑤     <li>⑤     <li>⑤     </li> </li></li></ul> |
| 的品列<br>页次<br>1<br>2<br>3 | 页明细(间价单号: 5<br>材料<br>RT1145M<br>Z240.049.100<br>RINMXB28989 | IPLWAAI                  | WMJ4596)<br>品名<br>型号RT5m<br>軸承 6017 (FAG.SKF)<br>一般压力计 耐候型 直立式表 | 观格<br>売304SS 表面径100mm | 数里/单位<br>15/个<br>6/AT<br>55/CC | <ul> <li>細部规范</li> <li>戸</li> <li>戸</li> <li>戸</li> </ul>              |

| 核准 | 😼 退件 🛛 🤝 🖸 |
|----|------------|
|----|------------|

示例图 6

多笔审核操作,可全选或勾选出部分需要审核的案件。

|                                                                                                    |                                                                                                    |                                                                                                    | 签                                                                                                    | 📄 询信                                                                                                    |                                       |
|----------------------------------------------------------------------------------------------------|----------------------------------------------------------------------------------------------------|----------------------------------------------------------------------------------------------------|----------------------------------------------------------------------------------------------------|----------------------------------------------------------------------------------------------------|---------------------------------------|
|                                                                                                    |                                                                                                    |                                                                                                    | 查询准则进行查询:                                                                                                    | 请输入相关                                                                                                    | 间价单核签                                 |
|                                                                                                    |                                                                                                    |                                                                                                    | ** D                                                                                                    |                                                                                                    | 间价里查间                                 |
|                                                                                                    |                                                                                                    |                                                                                                    | ¥5                                                                                                    |                                                                                                    | 标案管理 +                                |
|                                                                                                    |                                                                                                    | 1670                                                                                                    | 名称                                                                                                    |                                                                                                    | 订单管理 +                                |
|                                                                                                    |                                                                                                    | 2                                                                                                    |                                                                                                    | 间价截                                                                                                    | 「商管理 +                                |
|                                                                                                    |                                                                                                    |                                                                                                    | 状态 待审 ▼                                                                                                    |                                                                                                    | 型录管理                                  |
|                                                                                                    |                                                                                                    |                                                                                                    |                                                                                                    |                                                                                                    | ····································· |
|                                                                                                    |                                                                                                    |                                                                                                    |                                                                                                    | 🔎 查询                                                                                                    |                                       |
| 1 笔密料,目前在篦 1 i                                                                                                    | 共有 1                                                                                                    |                                                                                                    |                                                                                                    |                                                                                                    | 及村皆连 +                                |
| - GOVERNMENTED -                                                                                                    |                                                                                                    |                                                                                                    |                                                                                                    |                                                                                                    |                                       |
| 操作                                                                                                    | 状态                                                                                                    | 立案日期                                                                                                    | 询价单号                                                                                                    | 全選                                                                                                    |                                       |
| · · · · · · · · · · · · · · · · · · ·                                                                                                    | 状态                                                                                                    | 立案日期<br>2018/11/15                                                                                                    | 询价单号<br>1001                                                                                                    | 全選 <sup></sup>                                                                                                    |                                       |
| ·····································                                                                                                    | 状态       待审       待审                                                                                                    | 立案日期           2018/11/15           2018/11/13                                                                                                    | 询价单号<br>0001<br>SSMUP8F1608                                                                                                    | 全選□<br>✓                                                                                                    |                                       |
| · · · · · · · · · · · · · · · · · · ·                                                                                                    | 状态           待审           待审           待审                                                                                                    | 立案日期           2018/11/15           2018/11/13           2018/11/13                                                                                                    | 询价单号<br>i001<br>iSSMUP8F1608<br>iSS6Y95K1311                                                                                                    | 全選                                                                                                    |                                       |
|                                                                                                    | 状态           待审           待审                                                                                                    | 立案日期           2018/11/15           2018/11/13           2018/11/13           2018/11/13                                                                                                    | 询价单号<br>1001<br>SSMUP8F1608<br>SS6Y95K1311<br>0086                                                                                                    | 全選<br>✓                                                                                                    |                                       |
|                                                                                                    | 状态       待审       待审       待审       待审       待审                                                                                                    | 立案日期           2018/11/15           2018/11/13           2018/11/13           2018/11/13           2018/11/13                                                                                                    | 询价单号<br>i001<br>iSSMUP8F1608<br>iSS6Y95K1311<br>0086<br>987654321                                                                                        | 全選<br>●<br>●<br>●<br>●                                                                                                    |                                       |
|                                                                                                    | 状态           待审           待审           待审           待审           侍审           侍审                                                                                                    | 立案日期           2018/11/15           2018/11/13           2018/11/13           2018/11/13           2018/11/13           2018/11/13           2018/11/13                                                                | 简价单号<br>001<br>SSMUP8F1608<br>SS6V95K1311<br>0086<br>987654321<br>22YKDBZ2745                                                                            | 全選<br>✓                                                                                                    |                                       |
| 、 に 、 に 、 に 、 に 、 に 、 に 、 、 に 、 、 、 、                                                                                                    | 状态           待审           待审           待审           持审           侍审           侍审                                                                                                    | 立案日期           2018/11/15           2018/11/13           2018/11/13           2018/11/13           2018/11/13           2018/11/13           2018/05/05                                                                | 简价单号<br>001<br>SSMUP8F1608<br>0086<br>987654321<br>22YKDBZ2745<br>008831L0995                                                                            | 全選<br>✓<br>一<br>✓<br>一<br>一<br>✓<br>一<br>一<br>一<br>一<br>一<br>一<br>一<br>一<br>一<br>一<br>一<br>一<br>一                                                                                                    |                                       |
|                                                                                                    | 状态           待車           待車           待車           待車           待車           待車           待車           待車           待車           待車           待車           待車           待車           待車           待車           待車           待車           待車                                                                                                    | 立案日期           2018/11/15           2018/11/13           2018/11/13           2018/11/13           2018/11/13           2018/11/13           2018/05/05           2018/05/04           2018/01/16                      | 简价单号<br>001<br>3550UP8F1608<br>3550Y95K1311<br>0086<br>987654321<br>12YKDBZ2745<br>108N31L0995<br>50BGDDF3993                                            |                                                                                                    |                                       |
|                                                                                                    | 状态           待审           待审           待审           待审           待审           待审           待审           6           行审           6           6           6           6           6           6           6           6           6           6           6           6           6           6           6           6           6           6           6           6           6           6                                                                                                    | 立案日期           2018/11/15           2018/11/13           2018/11/13           2018/11/13           2018/11/13           2018/11/13           2018/05/05           2018/05/04           2018/01/16                      | 简价单号<br>0001<br>3550VP8F1608<br>3550Y95K1311<br>0086<br>987654321<br>42YKDBZ2745<br>4198N31L0995<br>50BGDDF3993<br>50HEEG04165                           | 全選                                                                                                    |                                       |
| Image: second second | 状态           待审           待审           待审           待审           待审           待审           待审           6           6           6           6           6           6           6           6           6           6           6           6           6           6           6           6           6           6           6           6           6           6           6           6           6           6           6           6           6           6           6           6           6           6           6           6           6           6           6           6           6           6           6           6           6    < | 立案日期           2018/11/15           2018/11/13           2018/11/13           2018/11/13           2018/11/13           2018/05/05           2018/05/04           2018/01/16           2018/01/16           2018/01/16 | 简价单号<br>简01<br>SSMUP8F1608<br>SS695K1311<br>0086<br>0287654321<br>22YKD8Z2745<br>IM8N31L0995<br>SDBGDDF3993<br>SDBGDDF3993<br>SDHEEG04165<br>ECVYETB1881 | <ul> <li>全選</li> <li>●</li> <li>●</li> <l< td=""><td></td></l<></ul> |                                       |

## 注意:多笔审核通过后,已审案件将不显示在待审画面中。

示例图 7

#### 2.2 询价单查询

点选询价单查询,依据询价单号、案件名称、公告期间、案件处理状态等条件查询案件。

| 待办事项                             | HOME > 询价管理 > 询价单查询                                   |  |
|----------------------------------|-------------------------------------------------------|--|
| ≫ <sup>询价管理</sup> +              | ➡ 询价单查询                                               |  |
| 询价单核签                            | 请输入相关条件查询准则进行查询:                                      |  |
| 间价单查询                            | 询价单号                                                  |  |
| ≫ 标案管理 +                         | 案件名称                                                  |  |
| 177 14 65 mm                     | <b>询价截止日期区间</b> 1000 1000 1000 1000 1000 1000 1000 10 |  |
| » <sup>11</sup> 1年官理 +           | 大志 不限 🗸                                               |  |
| <mark>≫</mark> <sup>厂商管理</sup> + | ◎ 查询                                                  |  |
| ≫型录管理                            |                                                       |  |

示例图 8

如直接点选查询键,系统会列出所有案件,点选操作图示可查看案件明细内容。

| N MILEC                                                                                                    | +   |          | 询价单查询                                                                                                    |                                                                                              |                                                                                |                                                                                       |                                           |                                              |
|----------------------------------------------------------------------------------------------------|-----|----------|----------------------------------------------------------------------------------------------------|----------------------------------------------------------------------------------------------|--------------------------------------------------------------------------------|---------------------------------------------------------------------------------------|-------------------------------------------|----------------------------------------------|
| 询价单核签<br>询价单查询                                                                                                    |     | 请输       | )<br>入相关条件查询准则进                                                                                                    | 持查词:                                                                                         |                                                                                |                                                                                       |                                           |                                              |
| · 后安管理                                                                                                    |     |          | 询价单号                                                                                                    |                                                                                              |                                                                                |                                                                                       |                                           |                                              |
| 2 孙永 6 庄                                                                                                    | +   |          | 案件名称                                                                                                    |                                                                                              |                                                                                |                                                                                       |                                           |                                              |
| 2 5 千百姓                                                                                                    | +   |          | 询价截止日期区间                                                                                                    | 21 ~                                                                                         |                                                                                |                                                                                       |                                           |                                              |
| 。<br>型录管理                                                                                                    | +   |          | 状态 不降                                                                                                    | 限 ▼                                                                                          |                                                                                |                                                                                       |                                           |                                              |
|                                                                                                    | Ŧ   | _        |                                                                                                    |                                                                                              |                                                                                |                                                                                       |                                           |                                              |
| ◎ 金名百官理                                                                                                    | -1- |          | and a second second sec |                                                                                              |                                                                                |                                                                                       |                                           |                                              |
| <ul> <li>◆ 公名符官理</li> <li>◆ 资料管理</li> </ul>                                                                                                    | +   | S        | 查询                                                                                                    | -                                                                                            |                                                                                |                                                                                       |                                           |                                              |
| ◊ 公名符官理 ◊ 资料管理                                                                                                    | +   | S.       | 查询                                                                                                    |                                                                                              | 共有 220 笔资料,目前在                                                                 | 第1页 <mark>1</mark> 2                                                                  | 3 4 5 >                                   | • >> 最后-                                     |
| 》 登名档官理<br>》 资料管理                                                                                                    | +   | <u>ک</u> | 查询 前价单号                                                                                                    | 案件名称                                                                                         | 共有 220 笔资料,目前在                                                                 | 第1页 1 2<br>词价截止日                                                                      | 3 4 5 ><br><b>大</b> 态                     | · >> 最后<br>操作                                |
| > 金名符官理<br>> 资料管理                                                                                                    | +   | €<br>C   | 查询<br>间价单号<br>5IPLY53IX7D1143                                                                                                    | 案件名称<br>九歲电脑霸件采购                                                                             | 共有 220 笔资料,目前在<br>立案日期<br>2018/11/19                                           | 第 1 页 <b>1</b> 2<br>询价截止日<br>2021/12/31<br>23.59                                      | 3 4 5 ><br>大态<br>已审                       | <ul> <li>&gt;&gt; 最后-</li> <li>操作</li> </ul> |
| <ul> <li>◆ 会名首官理</li> <li>◆ 资料管理</li> </ul>                                                                                                    | +   | £        | 查询<br>间价单号<br>5IPLY53IX7D1143<br>5IPLY4DBDAI0313                                                                                                    | 案件名称<br>九歲电脑简件采购<br>九歲电脑简件采购                                                                 | 共直 220 <sup>室</sup> 资料,目前在<br>立案日期<br>2018/11/19<br>2018/11/19                 | 第1页 <b>1</b> 2<br>询价截止日<br>2021/12/31<br>23.59<br>2018/11/29<br>23.59                 | 3 4 5 ><br>水态<br>已审<br>撤销待审               | >>> 最后-<br>操作<br>同                           |
| <ul> <li>◆ 会名首官理</li> <li>◆ 资料管理</li> </ul>                                                                                                    | +   |          | 查询<br>询价单号<br>SIPLY53IX7D1143<br>SIPLY4DBDAI0313<br>SIPLWQX6AIT7038                                                                                                    | 案件名称           九歲电脑晶(件采购           九歲电脑晶(件采购           九歲电脑晶(件采购                             | 共有 220 宅凌料,目前在<br>立案日期<br>2018/11/19<br>2018/11/19<br>2018/11/15               | 第1页 1 2<br>询价截止日<br>2022/12/31<br>23.59<br>2018/11/29<br>23.59<br>2018/11/29<br>23.59 | 3 4 5 >                                   | · >> 最后-<br>操作<br>同<br>同                     |
| <ul> <li>&gt;&gt;&gt;&gt;&gt;&gt;&gt;&gt;&gt;&gt;&gt;&gt;&gt;&gt;&gt;&gt;&gt;&gt;&gt;&gt;&gt;&gt;&gt;&gt;&gt;&gt;&gt;&gt;&gt;&gt;&gt;&gt;</li></ul> | +   |          | 查询<br>御价单号<br>SIPLY53IX7D1143<br>SIPLY4DBDAI0313<br>SIPLWQX6AIT7038<br>SIPLWAM8Y454999                                                                                                    | 案件名称           九. 數电脑面沿件采购           九. 數电脑面沿件采购           九. 數电脑面沿件采购           九. 數电脑面沿件采购 | 共有 220 遼資料,目前在<br>立案日期<br>2018/11/19<br>2018/11/19<br>2018/11/15<br>2018/11/15 | 第1页 1 2<br>询价截止日<br>2021/12/31<br>23.59<br>2018/11/29<br>23.59<br>2018/11/29<br>23.59 | 3 4 5 ><br>水态<br>已审<br>撤销待审<br>暂存<br>提前待审 | >> 最后-<br>操作<br>同<br>同<br>同                  |

示例图 9

## 进入案件详细数据的界面后,滑到底部可以点选"作业处理历程"。

| 天)         | /     |                  |     |     |    |
|------------|-------|------------------|-----|-----|----|
| 交货地点       | 昆山市开发 | 发区前进路399号台协大厦704 |     |     |    |
| 其它信息       |       |                  |     |     |    |
| 是否公开采购经办联络 | 资讯 否  |                  |     |     |    |
| 是否发送厂商未得标  | 通知 是  |                  |     |     |    |
| 询价         | 设定 是否 | 讼告: 否            |     |     |    |
| 附加征信       | 报告 否  |                  |     |     |    |
| 是否需要押      | 标金 否  |                  |     |     |    |
| 选择建议       | г ж   | 项次               |     |     | 名称 |
| 心理建议。      | 1     | 昆山优佰诗特化妆工具有限公    | ()  |     | 0  |
| 海伦         | 8444  | 项次               | 说明  | 扩展名 | 操作 |
|            | 1     | 设备详细介绍           | png |     |    |

| 项次 | 材料编号         | 品名规格                           | 费用类别 | 数量/单位 | 细部规范 |
|----|--------------|--------------------------------|------|-------|------|
| 1  | RT1145M      | 型号RT5m                         |      | 15/个  | ß    |
| 2  | Z240.049.100 | 軸承 6017 (FAG.SKF)              |      | 6/AT  | ø    |
| 3  | RINMXB28989  | 一般压力计 耐候型 直立式 表壳304SS 表面径100mm |      | 55/CC | ß    |
| 4  | Z240.049.103 | 一般压力计 耐候型 直立式 表壳304SS 表面径100mm |      | 88/個  | ø    |

▼作业处理历程

🗇 回主页

示例图 10

| 询价品 | 品项明细 (询价单号: 5IF | PLY53IX7D1143)                 |      |       |          |
|-----|-----------------|--------------------------------|------|-------|----------|
| 项次  | 材料编号            | 品名规格                           | 费用类别 | 数量/单位 | 细部规范     |
| 1   | RT1145M         | 型号RT5m                         |      | 15/个  | ß        |
| 2   | Z240.049.100    | 軸承 6017 (FAG.SKF)              |      | 6/AT  | Ø        |
| 3   | RINMXB28989     | 一般压力计 耐候型 直立式 表壳30455 表面径100mm |      | 55/CC | <u>j</u> |
| 4   | Z240.049.103    | 一般压力计 耐候型 直立式 表壳304SS 表面径100mm |      | 88/個  | A        |

▲作业外理历程

| ▲作业处理历程             |     |    |      |  |  |  |  |  |
|---------------------|-----|----|------|--|--|--|--|--|
| 处理时间                | 人员  | 状态 | 处理说明 |  |  |  |  |  |
| 2018/11/19 13:43:30 | 林芝羽 | 暂存 |      |  |  |  |  |  |
| 2018/11/19 13:43:38 | 林芝羽 | 暂存 |      |  |  |  |  |  |
| 2018/11/19 13:43:55 | 林芝羽 | 待审 |      |  |  |  |  |  |
| 2018/11/19 13:43:56 | 林芝羽 | 已审 |      |  |  |  |  |  |

🗢 回主页

#### 示例图 11

## 3、标案管理

3.1 标案核签

点选标案核签作业,标案核签作业可核决开标后结案或作废的案件,输入相关信息,即可进

行查询。

| ≫ 询价管理<br>+   | → 标案核签           |
|---------------|------------------|
| ≫ 标案管理        | 请输入相关条件查词准则进行查词: |
| 标安坡签          | 询价单号             |
| 单阶拟购核签        | 询价截止日期区间         |
| 多阶拟购核签        |                  |
| 》 订单管理<br>→ + |                  |
| 厂森管理          |                  |
| »/ 阿吕庄 +      |                  |

示例图 12

如直接点选查询,则会列出所有结案或作废的案件。

点选操作按键,可查看案件详情并进行相应操作。

| 》 询价管理              | + | → 标案核签          |                  |      |               |
|---------------------|---|-----------------|------------------|------|---------------|
| √标案管理<br>≫          |   | 请输入相关条件查询准则进行查询 | :                |      |               |
| 标安校签                |   | 询价单号            |                  |      |               |
| 单阶拟购核签              |   | 询价截止日期区间        |                  |      |               |
| 多阶拟购核签              |   |                 |                  |      |               |
| <mark>≫</mark> 订单管理 | + |                 |                  | #    | 有5笔资料,目前在第1页1 |
| <mark>≫</mark>      | + | 询价单号            | 询价截止日            | 状态   | 操作            |
| 刑寻管理                |   | wanA18908733    | 2019/04/21 10:59 | 废标待审 | ß             |
|                     | + | 5ISWHGO2S4G0480 | 2019/04/08 17:00 | 废标待审 |               |
| 签名档管理               |   | ceshianjian003  | 2019/04/21 19:45 | 废标待审 | Ø             |
| <i>»</i>            | + | 20190408002     | 2019/04/08 15:30 | 废标待审 | Ø             |
| ≫ 资料管理              | + | ceshianjian002  | 2019/04/21 19:45 | 废标待审 | ß             |

示例图 13

| 。标案管理          |   | 询价单信息  |                         |    |       |   |    |
|----------------|---|--------|-------------------------|----|-------|---|----|
| 1              |   | 询价单号   | wanA18908733            | 状态 | 废标待审  |   |    |
| 你菜核登<br>首阶拟购核签 |   | 询价截止日  | 2019/04/21 10:59 (提前结标) |    |       |   |    |
| 多阶拟购核签         |   | 提前結標原因 | ok                      |    |       |   |    |
| 17 34 66 m     |   | 案件名称   | 服务器迁移测试                 |    |       |   |    |
| ↓1単管理          | + | 案件类别   | 服务器迁移测试                 |    |       |   |    |
| 厂商管理           |   | 币别     | CNY                     |    |       |   |    |
|                | Ŧ | 付款方式   | 支付宝                     |    |       |   |    |
| 型录管理           | + | 交货地点   | 昆山市台协大厦                 |    |       |   |    |
| 签名档管理          |   | 已报价厂商数 | 1                       |    |       |   |    |
|                | + |        |                         |    |       |   |    |
| 资料管理           | + | 厂商回复状况 |                         |    |       |   |    |
|                |   | 项次     | 厂商名称                    |    | 报价总金额 |   | 操作 |
|                |   | 1      | 昆山测试                    | 0  |       | ß |    |

示例图 14

| 间价里登讯                  |                        |                |               |          |                 |
|------------------------|------------------------|----------------|---------------|----------|-----------------|
| 询价单号                   | 005-efpg               | 申请日期           | 2012/08/03    | 询价截止日 20 | 012/08/03 14:00 |
| 状态                     | 结案待审                   |                |               |          |                 |
| 报价厂商数                  | 1                      |                |               |          |                 |
| 「本 同聚 44 泊             |                        |                |               |          |                 |
| 厂 <b>商回覆状况</b><br>项》   | 7                      | 厂商名称           |               | 报价总金额    | 操作              |
| 「商回覆状况<br>项》<br>1      | <<br>33.減資訊有限公司        | 「商名称           | <b>ト回覆报</b> 价 | 报价总金额    | 操1<br>未回覆报价     |
| 厂商回覆状况<br>项》<br>1<br>2 | 2<br>況誠資訊有限公司<br>於瑜企業社 | 厂商名称<br>月<br>9 | 长回覆报价<br>96   | 报价总金额    | 操 一             |

示例图 15

上述操作完成后,此部分作业完成。

3.2 单阶拟购核签

点选单阶拟购核签,填入相关信息,设置案件状态,根据相关条件查询询价案。

如直接查询,则查询待审的所有询价案。

| 待办事项           |   | HOME > 标案管理 > 单阶拟 | 駒枝签                     |
|----------------|---|-------------------|-------------------------|
| 》 询价管理         | + | 🔶 单阶拟购核签          | I                       |
| ☆ 标案管理         | + | 目前无任何待审资          | 5料!<br>                 |
| 左定拉茨           |   | 请输入相关条件查询准        | 则进行查询:                  |
| 小桌板立<br>单阶拟购核答 |   | 拟购单号              |                         |
| 多阶拟购核签         |   | 案件名称              |                         |
| 江的祭珊           |   | 采购经办              | 不限 🗸                    |
| 》 [] 本居连       | + | 切换呈核主管            | maliya001 V             |
| ≫ 厂商管理         | + | 询价截止日期区间          | 20191218 🗂 ~ 20200317 💼 |
|                |   | 状态                | 待审 >                    |
| 》 型录官理         | + | 品名规格              |                         |
| ≫ 签名档管理        | + | 材料编号              |                         |
| ≫ 资料管理         | + | ₽ 查询              |                         |

示例图 16

根据相应条件,在下方筛选出您需要的询价案后,点选"审核"栏的操作按键,查看该笔询 价案的拟购详情。

| 待办事项             |   | HOME > 标案管理 > 单阶损 | 则核签                   |          |    |         |            |
|------------------|---|-------------------|-----------------------|----------|----|---------|------------|
| 》询价管理<br>>> 标类管理 | + | 🔶 单阶拟购核签          |                       |          |    |         |            |
| 标案核签             |   | 请输入相关条件查询准则       | 则进行查询:                |          |    |         |            |
| 单阶拟购核签           |   | 拟购单号              |                       |          |    |         |            |
| 多阶拟购核签           |   | 案件名称              |                       |          |    |         |            |
| 》 订单管理           |   | 采购经办              | 不限 🔹                  |          |    |         |            |
| » 「商管理           | + | 切换呈核主管            | jiuwei001 🔻           |          |    |         |            |
| »型录管理            | + | 询价截止日期区间          | 20180829 👮 ~ 20181127 |          |    |         |            |
| ··<br>>> 签名档管理   | + | 状态                | 待审▼                   |          |    |         |            |
| » 资料管理           | + | 品名规格              |                       |          |    |         |            |
|                  |   | 材料编号              |                       |          |    |         |            |
|                  |   | 🔎 查询              |                       |          |    | 共有 1 笔资 | 料,目前在第 1 页 |
|                  |   | 拟购单号              | 案件名称                  | 发布日期     | 状态 | 采购经办    | 审核         |
|                  |   | 5IPM1SV08D75723   | 电电公会办公用品采购            | 20181127 | 待审 | 林芝羽     |            |

示例图 17

## 在拟购详情界面中,"拟购简表"这一部分,供采购主管了解该笔订单的拟购总价格。

| 》询价管理          | +   | 📥 单阶拟购核签   | 2                     |            |      |             |     |      |
|----------------|-----|------------|-----------------------|------------|------|-------------|-----|------|
| 》标案管理          | +   |            |                       |            |      |             |     |      |
| 标案核签           |     | 纵购半信忌      |                       |            |      |             |     |      |
| 单阶拟购核签         |     | 拟购单号       | 5IPM1SV08D75723       |            | 订购日期 | 2018/11/27  |     |      |
| 多阶拟购核签         |     | 案件名称       | 电电公会办公用品采购            |            |      |             |     |      |
| )<br>丁 前 25-10 |     | 订购说明       |                       |            |      |             |     |      |
| 》 1) 平官理       | +   | 币别         | CNY                   |            |      |             |     |      |
| ≫ 丿 苘官埋        | +   | 交易条件       |                       |            |      |             |     |      |
| 》 型求官理         | +   | 交後日期       | 2018/11/27            |            |      |             |     |      |
| ※ 签名档管理        | +   |            |                       |            |      |             |     |      |
| 》资料管理          | +   | 交货地址       | 昆山市井友区前进路39           | 99号台协大厦704 |      |             |     |      |
|                |     | 收料单位(人)    | ) 九巖 收料单位电话 051200000 |            |      |             |     |      |
|                |     | 采购经办       | 林芝羽                   |            | 联络电话 | 15162640746 |     |      |
|                |     |            |                       |            |      |             |     |      |
|                | — Т | ·III的第去    |                       | 1          |      |             | 1   |      |
|                |     |            | 厂商名称                  | 税率         | 未税小计 | 含税小计        | 币别  | 交货天费 |
|                |     | 昆山优佰诗特化妆工具 | 有限公司                  | 16%        | 225  | 261         | CNY | 20 天 |
|                |     | 昆山优佰诗特化妆工具 | 有限公司                  | 16%        | 96   | 111.36      | CNY | 20 天 |
|                |     | 昆山优佰诗特化妆工具 | 有限公司                  | 16%        | 880  | 1020.8      | CNY | 20 天 |
|                | 4   | 拟购品项明细     |                       |            |      |             |     |      |
|                |     | 询价         |                       |            |      |             |     |      |

| 询价<br>项次 | 品项 / 供货商 |                |           |                                        |    |           |             |      |
|----------|----------|----------------|-----------|----------------------------------------|----|-----------|-------------|------|
|          | 数量/ 单位   | : 15/个         | 材料编号: RT1 | 材料编号: RT1145M 品名规格: <del>型号</del> RT5m |    |           |             |      |
|          | 拟购项      | 厂高休馆           | / 厂英有物    | 报价                                     | 单价 | 订购单价/前购单价 |             | 六化油白 |
| 1        | 次        | ) PPI 5765(H), | /」 同名称    | 议价                                     | 单价 | 订购数量      | 11010111201 | 义贞讯息 |
|          |          | 91320583M      | A1N30QP6W | 2                                      | 0  | 15/       | CNIX        | 木手   |
|          | 1        | 昆山优佰诗特化        | 改工具有限公司   | 1                                      | 5  | 15        | CNT         | 宣有   |
|          |          |                | 说明        |                                        |    |           |             |      |
|          |          |                |           |                                        | 1  |           |             |      |

同时,您还可以在底部下载比价表,或拟购单。

若资料有误,请点选"退件",若订单确认无误,请点选"核准"。即可通过该笔订单的审核。

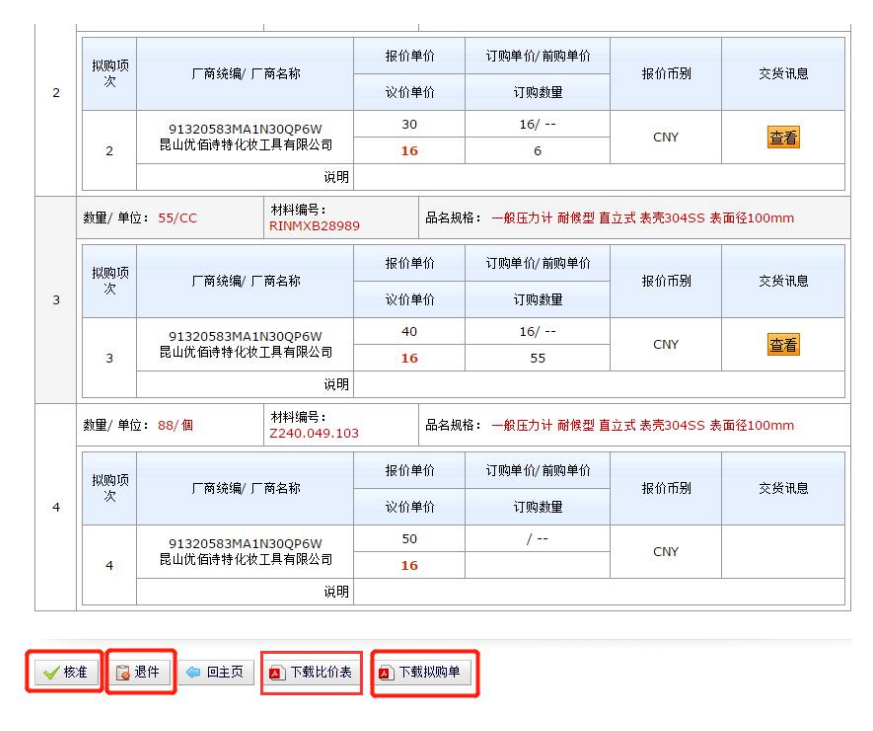

示例图 19

3.3 多阶拟购核签

#### 4、订单管理

#### 4.1 订单查询

点选订单管理—订单查询,可透过订单编号、案件名称、厂商名称、回复状态等条件查询 订单。如直接点选查询键,系统会列出所有订单。

| 待办事项                     | HOME > 订单管理 > 订单查询 |  |
|--------------------------|--------------------|--|
| ≫ 询价管理<br>+              | 📄 订单查询             |  |
| ≫ 标案管理                   | 请输入相关条件查询准则进行查询:   |  |
|                          | 订单编号               |  |
| » <sup>订单管理</sup> +      | 案件名称               |  |
| 订单查询                     | 厂商名称               |  |
| » 「商管理<br>+              | 状态 未回复 >           |  |
| <mark>≫</mark> 型录管理<br>+ | 戸査询                |  |

示例图 20

## 点选操作图示可检视厂商回复内容。

| 待办事项              |   | HOME > 订单管理 > 订单查询 |                    |            |            |          |      |
|-------------------|---|--------------------|--------------------|------------|------------|----------|------|
| ≫ 询价管理            | + | 🔶 订单查询             |                    |            |            |          |      |
| ≫ 标案管理            | + | 请输入相关条件查询准则认       | 进行查询:              |            |            |          |      |
|                   |   | 订单编号               |                    |            |            |          |      |
| 》 <sup>订单管理</sup> | + | 案件名称               |                    |            |            |          |      |
| 订单查询              |   | 厂商名称               |                    |            |            |          |      |
| 》「商管理             | + | 状态未                |                    |            |            |          |      |
| ≫ 型录管理            | + | ● 查询               |                    |            |            |          |      |
| 签名档管理             |   |                    |                    |            | 共有26笔资料,   | 目前在第1页12 | 最后一页 |
| » alling          | + | 订单编号               | 厂商名称               | 案件名称       | 订购日期       | 状态       | 操作   |
| 资料管理 ≫            | + | 5IT6SNGY9HX4204_1  | 昆山优佰诗特化妆工具有限公司     | B栋过道地板维修工程 | 2019/12/17 | 未回复      |      |
|                   |   | 5IT5K26C3QQ5922_1  | 昆山优佰诗特化妆工具有限公<br>司 | 3000.0块钱   | 2019/11/19 | 未回复      | Ø    |

示例图 21

| 》即川昌庄             | + | 🚽 订单    | 查询    |                |            |      |            |      |
|-------------------|---|---------|-------|----------------|------------|------|------------|------|
| ≫ 标案管理            | + | 订单信息    |       | -              |            |      |            |      |
|                   |   |         | 订单编号  | 201906020001_1 |            | 订购日期 | 2019/06/20 |      |
| 》<br>订单管理         | + |         | 厂商名称  | 昆山优佰诗特化妆工具有限公司 |            |      |            |      |
| 订单查询              |   |         | 案件名称  | iPhone X 10    | Phone X 10 |      |            |      |
| 》「商管理             | + | 回复 不同意, |       |                |            |      |            |      |
| 刑马祭珊              |   | 订购品项明   | 鮰     |                |            |      |            |      |
| » <sup>2xBE</sup> | + | 项次      |       |                |            | 品项   |            |      |
| ≫ 签名档管理           | + |         | 品名规格: |                |            |      |            |      |
| 次料答理              |   |         | 材料    | 扁号             | 订购         | 单价   |            |      |
| » XMDÆ            | + | 1       | 单位    | Σ .            | 订购         | 数量   | וימנוז     | 父贞阳恩 |
|                   |   |         |       |                | 12         | 2    |            |      |
|                   |   |         | Se    | t              | 1          |      | DKL        | 亘有   |
|                   |   |         |       | 说明             |            | ÷.   | · · · · ·  |      |

# 进入之后即可查看厂商回复。

## 5、厂商管理

#### 5.1 厂商数据查询

点选厂商数据查询作业,可透过厂商名称关键词查询厂商资料,如直接点选查询键,系统会

列出所有厂商数据。

| 待办事项                | HOME > 厂商管理 > 厂商数提查询 |
|---------------------|----------------------|
| » 询价管理 +            | 「商数据查询               |
| ≫ 标案管理<br>+         | 请输入相关条件查询准则进行查询:     |
| 》 <sup>订单管理</sup> + | 关键词                  |
| ≫ 厂商管理 +            |                      |
| 厂商数据查询              |                      |
| 友票融资<br>发票审核        |                      |
| »型录管理<br>▶ +        |                      |
|                     | 示例图 23               |

# 点选操作图示可检视厂商基本数据

| 待办事项      |   | HOME > 厂商管理 > 厂商数据 | 查询                                     |              |     |
|-----------|---|--------------------|----------------------------------------|--------------|-----|
| ≫ 询价管理    | + | 🔶 厂商数据查询           |                                        |              |     |
| ≫ 标案管理    | + | 请输入相关条件查询准则        | 进行查询:                                  |              |     |
| 》<br>び単管理 | + | 关键词                |                                        |              |     |
|           | + | 🔎 查询               |                                        |              |     |
| 厂商数据查询    |   |                    | 共有 6278 笔资料, 目前在第 1 页 <mark>1</mark> 2 | 3 4 5 > >> 最 | 姤—页 |
| 发票融资      |   | 集团资料               |                                        |              |     |
| 发票审核      |   | 税编                 | 厂商名称                                   | 询价单回覆数       | 操作  |
|           |   | 310114687332174    | 上海启永电子设备有限公司()                         | 8814         | ø   |
| ≫ 型录官埋    | + | 320500695490252    | 苏州世锐博自动化设备有限公司()                       | 6790         | ß   |

示例图 24

#### 5.2 发票融资

| ≫ 询价管理            | + | → 发票融资     |                 |
|-------------------|---|------------|-----------------|
| » 标案管理            | + | 请输入相关条件查询准 | <b>其则进行查询</b> : |
|                   |   | 厂商名称       |                 |
| »<br>订单管理         | + | 状态         | 不限 🗸            |
| » <sup>厂商管理</sup> | + | ②査询        |                 |
| 厂商数据查询            |   |            |                 |
| 发票融资              |   |            |                 |
| 发票审核              |   |            |                 |

| POWIER C               | + |                                           |        |      |                 |                      |
|------------------------|---|-------------------------------------------|--------|------|-----------------|----------------------|
| 标案管理                   | + | 请输入相关条件查询准                                | 则进行查询: |      |                 |                      |
|                        |   | 厂商名称                                      |        |      |                 |                      |
| 订单管理                   | + | 状态                                        | 不限 >   |      |                 |                      |
| 厂商管理                   |   |                                           |        |      |                 |                      |
|                        | • | ●査询                                       |        |      |                 |                      |
| 厂商数据查询<br>5 要融资        | + | 「「」「」「」「」」「」」                             |        |      | 共有              | 1 笔资料,目前在第 1 页       |
| 厂商数据查询<br>发票融资<br>发票审核 | + | <ul> <li>▶ 查询</li> <li>全 供应商名称</li> </ul> | 银行名称   | 银行账号 | <b>共有</b><br>状态 | 1 笔资料,目前在第 1 页<br>操作 |

示例图 26

## 5.3 发票审核

| 》询价管理             | + | ⇒ 发票信息           |
|-------------------|---|------------------|
| ≫ 标案管理            | + | 请输入相关条件查询准则进行查词: |
|                   |   | 发票号码             |
| 》订单管理             | + |                  |
| » <sup>厂商管理</sup> | + | 状态 不限 ~          |
| 厂商数据查询<br>发票融资    |   | <b>》</b> 查询      |
| 发票审核              |   |                  |
| ≫ 型录管理            | + |                  |

示例图 27

## 6、型录管理

点选型录查询作业,可透过产品关键词、厂商名称、产品类别查询相关型录数据,如直接点 选查询键,系统会列出所有产品型录。

| 待办事项              |   | HOME > 型录管理 > 型录查询 |  |
|-------------------|---|--------------------|--|
| ≫ 询价管理            | + | → 型录查询             |  |
| ≫ 标案管理            | + | 请输入相关条件查询准则进行查询:   |  |
|                   | Ŧ | 产品名称               |  |
| 》 <sup>订单管理</sup> | + | 厂商名称               |  |
| ≫ 「商管理            | + | 产品类别 不限 >          |  |
| > 型录管理<br>≫       | + |                    |  |
| 型录查询              |   |                    |  |

# 7、资料管理

7.1 报价次数统计

点选资料管理,选择报价次数统计,可以查询过往报价次数。

| 待办事项             |   | HOME > 统计管理 报价次数统计                               |
|------------------|---|--------------------------------------------------|
| 》 询价管理           | + | 最份次数统计                                           |
| ≫ 标案管理           | + | 请输入相关条件查词准则进行查词:<br>日份区间 2019 ▼ 4 ▼ ~ 2020 ▼ 4 ▼ |
| ≫ 订单管理           | + |                                                  |
| 》「商管理            | + | 查询                                               |
| ≫ 型录管理           | + |                                                  |
| ≫ 签名档管理          | + |                                                  |
| » 资料管理           | + |                                                  |
| 报价次数统计<br>内部月報統計 | - |                                                  |

示例图 29

输入您想要查询的时间区间,即可查看以往供应商报价的次数情况。

| 待办事项          |   | HOME > 统计管理 报价次数统计           |
|---------------|---|------------------------------|
| ≫ 询价管理        | + | → 报价次数统计                     |
| <b>、</b> 标案管理 |   | 请输入相关条件查词准则进行查词:             |
|               | + | 月份区间 2019 • 4 • ~ 2020 • 4 • |
| 》订单管理         | + |                              |
| ≫ 「商管理        | + |                              |
| 型录管理          |   |                              |
| #             | + |                              |

示例图 30

| 月份区间 2019 ▼ 4 ▼ ~ 2020 ▼ 4 ▼                                                            |                     |
|-----------------------------------------------------------------------------------------|---------------------|
|                                                                                         |                     |
| 供货商                                                                                     | 报价次数                |
| 供货商<br>饮瑜企業社(43214321)                                                                  | 报价次数<br>3           |
| 供货商<br>供货商<br>次瑜企業社(43214321)<br>工苏金易达供应链管理有限公司(91320583346469869R)                     | 报价次数<br>3<br>1      |
| 供货商<br>供货商 (株式商 (株式商 (43214321) 江苏金易达供应链管理有限公司(91320583346469869R) 3.試資訊有限公司1(12345678) | 报价次数<br>3<br>1<br>3 |

## 7.2 内部月报统计

进入资料管理,选择内部月报统计,可查看当月厂商报价情况。

示例图 32

选择相应的时间,即可下载相关表格查看厂商报价议价情况。

| 待办事项             |   | HOME > 统计管理 内部月報統計                                                                                                    |
|------------------|---|----------------------------------------------------------------------------------------------------|
| ≫ 询价管理           | + | 内部月報統計                                                                                                    |
| ≫ 标案管理           | + | 请输入相关条件查询准则进行查询:           月份区间         2020 ▼ 4 ▼                                                                                                    |
| ≫ 订单管理           | + |                                                                                                    |
| ≫ 厂商管理           | + | <ul> <li>         室) 报价回复率报表(依/商)         <ul> <li> </li> <li> </li></ul></li></ul> |
| ▶ 型录管理           | + |                                                                                                    |
| ≫ 签名档管理          | + |                                                                                                    |
| ≫ 资料管理<br>≫      | + |                                                                                                    |
| 报价次数统计<br>内部月報统計 |   |                                                                                                    |

示例图 33